# PrintKey 2000

Go to the Administrative Information System web page at <u>http://www.gustavus.edu/oncampus/computing/admincomputing/index.cfm</u>

Double click on PrintKey 2000. A series of windows will come up. For each, just leave the defaults. You don't need to change or enter anything on these screens.

| File Dowr | load                                                                                                    | ×                                |  |  |  |  |  |  |  |
|-----------|----------------------------------------------------------------------------------------------------|----------------------------------|--|--|--|--|--|--|--|
| ?         | Some files can harm your computer. If the file information below looks suspicious, or you do not fully trust the source, do not open or save this file. |                                  |  |  |  |  |  |  |  |
|           | File name:                                                                                                    | printkey510ef.zip                |  |  |  |  |  |  |  |
|           | File type:                                                                                                    | PowerArchiver ZIP File           |  |  |  |  |  |  |  |
|           | From:                                                                                                    | ftp-local.gac.edu                |  |  |  |  |  |  |  |
|           |                                                                                                    |                                  |  |  |  |  |  |  |  |
|           | Would you like to open the file or save it to your computer?                                                                                            |                                  |  |  |  |  |  |  |  |
|           | Open                                                                                                    | Save Cancel More Info            |  |  |  |  |  |  |  |
|           | 🔽 Always ask t                                                                                                    | pefore opening this type of file |  |  |  |  |  |  |  |

## Click OPEN

| DowerArchi     | iver 2001 - p | rintkey510e  | f[1].zip                                                                                     |                                                                                                    |                                                                                                    |                                   |                     |          |         | _ 🗆 × |
|----------------|---------------|--------------|----------------------------------------------------------------------------------------------|----------------------------------------------------------------------------------------------------|----------------------------------------------------------------------------------------------------|-----------------------------------|---------------------|----------|---------|-------|
| File Edit Viev | v Actions Ti  | ools Options | Help                                                                                         | _                                                                                                  |                                                                                                    | -                                 |                     |          |         |       |
| - 👰 🧯          | 🗟 . 🤇         | ) 🧟          | i 🄏                                                                                          |                                                                                                    | 100                                                                                                   | <u>.</u>                          |                     |          |         |       |
| New O          | )pen Favo     | orites Add   | Extract                                                                                      | Delete                                                                                             | View                                                                                                  | Install                           |                     |          |         |       |
| Name 🛆         |               | Mo           | dified<br>PowerArchiv                                                                        | ver Auton                                                                                          | eisa I Disti<br>patic Insta                                                                           | Dook.                             | al Dak<br>X         | <u> </u> |         |       |
|                |               |              | Because this<br>or INSTALL.<br>PowerArchiv<br>the archive<br>Click on [Inst<br>simply open I | archive ha<br>EXE in ce<br>er can aut<br>and start th<br>all] to proc<br>he archive<br>s form when | as SETUP.E><br>ntral director<br>omatically un<br>ne installation<br>eed to installa<br>n archive car | E<br>y,<br>pack<br>ition or click | COTATC<br>(Open) to |          |         |       |
|                |               |              | [                                                                                            | Install                                                                                            |                                                                                                    | <u>O</u> pen                      |                     |          |         |       |
|                |               |              |                                                                                              |                                                                                                    |                                                                                                    |                                   |                     |          |         |       |
| + -            |               | Loading file | e list                                                                                       |                                                                                                    |                                                                                                    |                                   | Total 1 file        | , 564 kB | 558 kB] | 99    |

Click Install

#### PrintKey2000 v5.10 (Full ) English SETUP

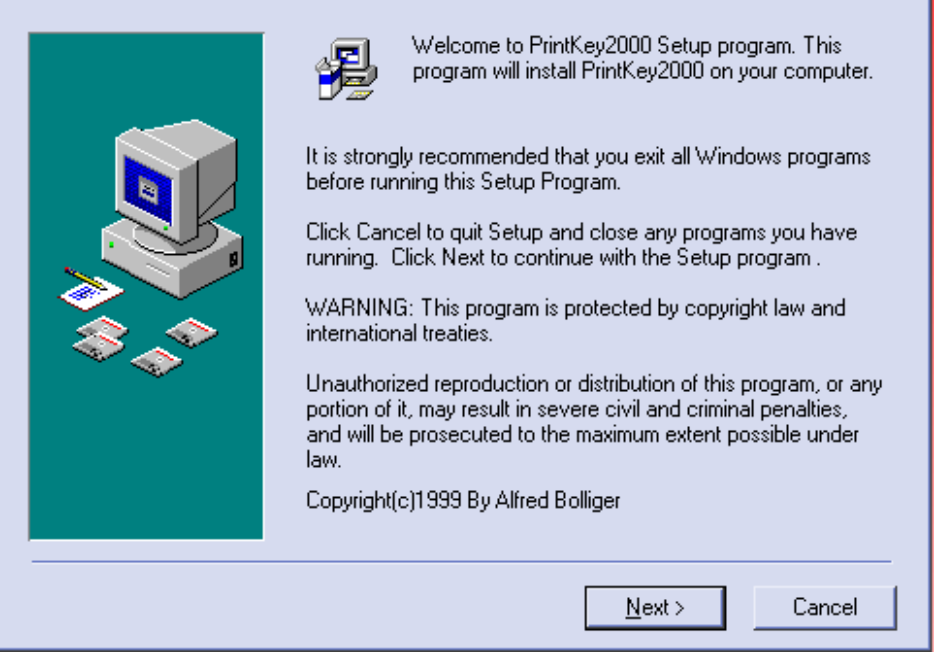

x

### Click Next

| 🔏 Choose Destination Loc | cation                                                                                                    | × |
|--------------------------|----------------------------------------------------------------------------------------------------|---|
|                          | Setup will install PrintKey2000 in the following folder.<br>To install into a different folder, click Browse, and select<br>another folder.<br>You can choose not to install PrintKey2000 by clicking Cancel<br>to exit Setup. |   |
|                          | Destination Folder<br>C:\Program Files\PrintKey2000 <u>Br</u> owse                                                                                                    |   |
|                          | < <u>B</u> ack <u>N</u> ext > Cancel                                                                                                    |   |

Click Next

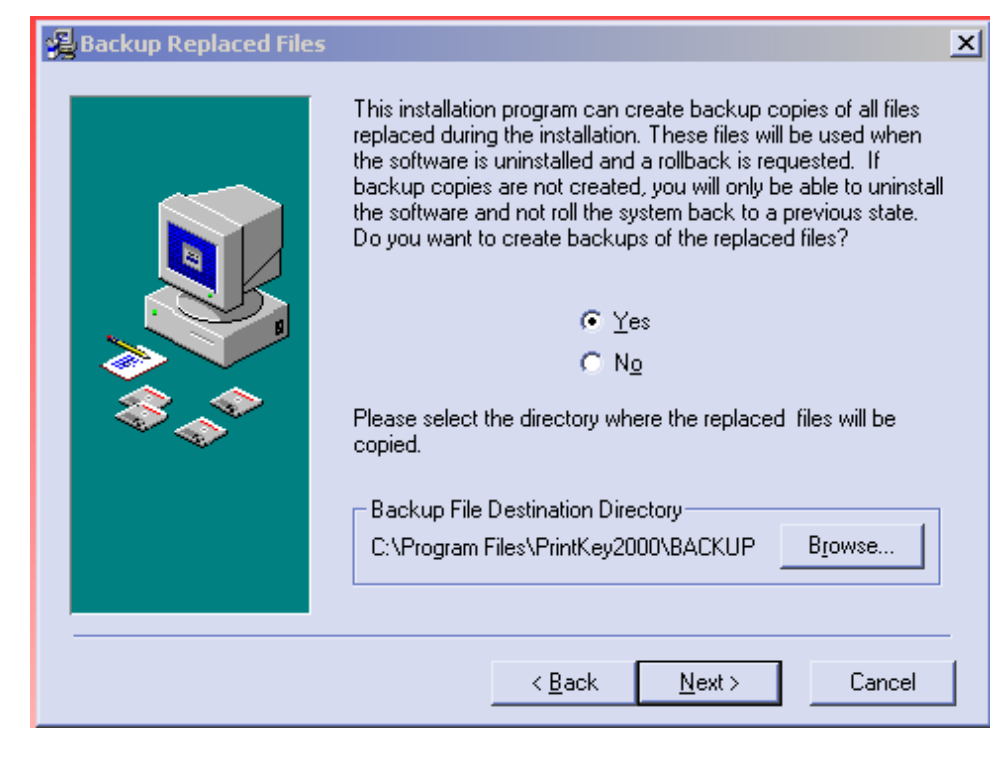

#### Click Next

| 🛃 Select Program Manag | jer Group                                                                                                    | × |
|------------------------|----------------------------------------------------------------------------------------------------|---|
|                        | Enter the name of the Program Manager group to add<br>PrintKey2000 icons to:                                                                                                    |   |
|                        | PrintKey2000                                                                                                    |   |
|                        | Accessories<br>AccuWage<br>Administrative Tools<br>Adobe<br>Adobe GoLive 6.0 (ENG)<br>Atomic Clock Sync<br>Datatel<br>Dublt<br>Eudora<br>Internet Apps<br>Java 2 Runtime Environment<br>Java 2 SDK Standard Edition v1.3.1_02<br>Java Web Start<br>Library Resources |   |
|                        |                                                                                                    | - |
|                        | < <u>B</u> ack <u>N</u> ext > Cancel                                                                                                    |   |

Click Next

| 🔏 Start Installation |                                                                                                    | × |
|----------------------|----------------------------------------------------------------------------------------------------|---|
|                      | You are now ready to install PrintKey2000.<br>Press the Next button to begin the installation or the Back<br>button to reenter the installation information. |   |
|                      | < <u>B</u> ack <u>N</u> ext > Cancel                                                                                                    |   |

Click Next to start the installation.

It will now install. When it is finished, the following window will come up:

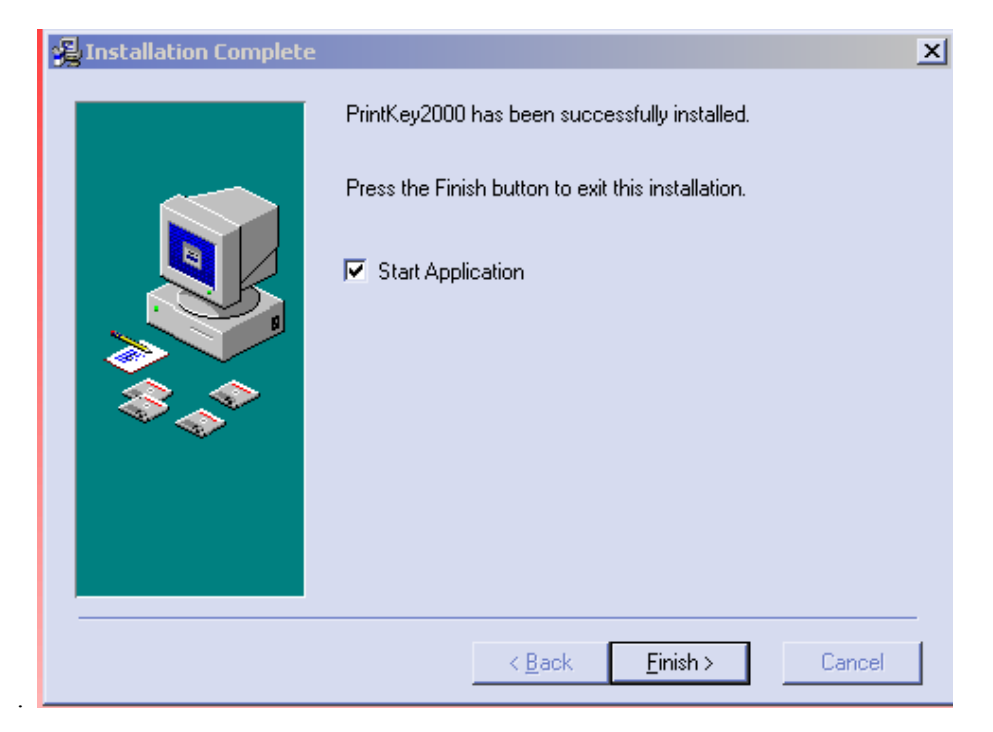

Click Finish

| Dewer Are   | chiver 20 | 01 - printke | y510ef[1       | ].zip        |              |                |             |               |               |           | - 🗆 × |
|-------------|-----------|--------------|----------------|--------------|--------------|----------------|-------------|---------------|---------------|-----------|-------|
| File Edit V | iew Actio | ons Tools (  | Options H      | lelp         |              |                |             |               |               |           |       |
|             |           |              |                | 2            |              | 100 A          |             |               |               |           |       |
| Mou         |           | Equaritas    | Add            | Eutropt      | Delete       | 1 Gour         | - Install   |               |               |           |       |
| I New       | Open      | Favorites    | Add            | Extract      | Delete       |                |             | and Date      |               |           | <br>  |
|             |           |              |                | werArchi     | ver Auton    | natic Insta    | llation     | ×             | 1             |           |       |
|             |           | Dowordrech   | iver 2001      |              |              |                |             |               | 1             | X         |       |
|             |           | FOWERATCI    | IIYEI 2001     |              |              |                |             |               |               |           |       |
|             |           |              | nstallation :  | started      |              |                |             |               |               |           |       |
|             |           | V V          | Vhen "Setu     | p.exe" com   | oletes pres: | s the "Yes" if | you want to | o delete temp | orary create  | ed files. |       |
|             |           |              | Install From   | " directory: | C:\DOCUN     | 1E∼1\mmilbr    | ad\LOCALS^  | 1\Temp\_PA    | 34            |           |       |
|             |           |              |                |              |              | _              | · .         |               |               |           |       |
|             |           |              |                |              | <u>Y</u> e   | s              | No          |               |               |           |       |
|             |           |              |                |              | Install      |                | Upen        |               | 1             |           |       |
|             |           |              |                | L            | -            |                |             |               |               |           |       |
|             |           |              |                |              |              |                |             |               |               |           |       |
|             |           |              |                |              |              |                |             |               |               |           |       |
|             |           |              |                |              |              |                |             |               |               |           |       |
|             |           |              |                |              |              |                |             |               |               |           |       |
| + -         |           | Lo           | ading file lis | :t           |              |                |             | Total 1 file  | e, 564 kB [55 | 58 kB]    | 99    |

Click Yes

It is has now been installed and you can close the following window:

| DowerArc      | hiver 200  | )1 - printke | y510ef[1       | ].zip        |        |           |          |                               | _ 🗆 🗙 |
|---------------|------------|--------------|----------------|--------------|--------|-----------|----------|-------------------------------|-------|
| File Edit Vie | ew Action  | ns Tools (   | Options H      | lelp         |        |           |          |                               |       |
| 9             | <u>a</u> . |              | <u> </u>       | 2            |        | <b>N</b>  | <b>S</b> |                               |       |
| New           | Open       | Favorites    | Add            | Extract      | Delete | View      | Install  |                               |       |
| Name $\Delta$ |            |              | Modifi         | ed           |        | Size Rati | Packed   | f Path                        |       |
| 😽 Setup.exe   |            |              | 9/30/          | 1999 9:35 PM | 577    | ,612 01%  | 570,926  | 6                             |       |
|               |            |              |                |              |        |           |          |                               |       |
|               |            |              |                |              |        |           |          |                               |       |
|               |            |              |                |              |        |           |          |                               |       |
|               |            |              |                |              |        |           |          |                               |       |
|               |            |              |                |              |        |           |          |                               |       |
|               |            |              |                |              |        |           |          |                               |       |
|               |            |              |                |              |        |           |          |                               |       |
|               |            |              |                |              |        |           |          |                               |       |
|               |            |              |                |              |        |           |          |                               |       |
|               |            |              |                |              |        |           |          |                               |       |
|               |            |              |                |              |        |           |          |                               |       |
| + -           |            | No           | file(s) select | ted.         |        |           |          | Total 1 file, 564 kB [558 kB] | 99    |

#### SETUP

There are two changes in default setup that are recommended.

In the lower right corner of your desktop (in the system tray) you should see an icon that looks like a hand

touching a button: Double click on it.

It will open the PrintKey 2000 program. The area on the left is a picture of your present desktop so it may look different than the picture below.

| PrintKey 2                                                                      | 2000 v5.1)<br>About                 | 0 Full ( E                   | nglish )      | Copyrig                                                                                                    | jht (c) 1999  | By Alfr        | ed Bolliger                                                                                                    |                                                                      |
|---------------------------------------------------------------------------------|-------------------------------------|------------------------------|---------------|----------------------------------------------------------------------------------------------------|---------------|----------------|----------------------------------------------------------------------------------------------------|----------------------------------------------------------------------|
| Load -                                                                          | Save                                | Paste                        | Сору          | Contraction Contraction Contra | Rectangle     | <b>D</b> bject | OFF Printer                                                                                                    | Print 🥩                                                              |
| Recycle Bin<br>Easy CD<br>Creato<br>Internet<br>Explorer<br>Datatel<br>Terminal | QuickTim<br>Player<br>W<br>W<br>Dat | Start<br>ne<br>5 FTP<br>atel | SA VALET      |                                                                                                    |               |                | Picture Options Printer<br>Grayed Colors<br>Vertical Mirror<br>Horizontal Mirror<br>Swap Colors<br>Substitute Colors<br>Brightness<br>Contrast<br>Saturation<br>Red<br>Green<br>Blue<br>Frame<br>Rotate<br>Resize %<br>Change Size<br>Color Depth Default | r Options<br>Inversed Colors<br>Emboss<br>Sharpen more<br>Undo 0<br> |
| Picture Size 11                                                                 | $152 \times 864 =$                  | 3888 KB                      | with 64M Cold | ors / Lo                                                                                                    | otal Memory = | 261428         | KB Free Memory = 8854                                                                                                    | 4 KB                                                                 |

# Click on the Options menu at the top.

| File Options About     Define Hotkeys   Define Footer Text   Define Delay for get Rectangle   Auto Capture Delay (Countdown Timer)     Picture Options        Printer Options        Perine Monitors (Multiscreen only)     Define be Bmp Editor   Define Defaults (Folder + Filename + Ext)     Sound   Include Cursor   Client Area only   Auto copy to Clipboard   Close after printing   Direct Print (No Dialog)   Field Icon from the System Tray     Patatel   Datatel   Terminal     Datatel           Color Depth                                                                                                    | 🍢 Pi       | intKey 2000 y5.10 Full(English) Copy                                                                                                    | right (c) 1999 | By Alfr          | ed Bolliger 📃 🗌 🗙                                                                                                    |
|----------------------------------------------------------------------------------------------------|------------|----------------------------------------------------------------------------------------------------|----------------|------------------|----------------------------------------------------------------------------------------------------|
| Define Hotkeys   Define Footer Text   Define Delay for get Rectangle   Auto Capture Delay ( Countdown Timer )   Picture Options   Printer Options   Printer Options   Printer Options   Picture Options   Printer Options   Picture Options   Printer Options   Picture Options   Printer Options   Picture Options   Printer Options   Picture Options   Picture Options   Picture Options   Pinter Options   Pinter Options   Pinte                                                                                                    | File       | Options About                                                                                                    |                |                  |                                                                                                    |
| Auto Capture Delay ( Countdown Timer )   Re Define Monitors ( Multiscreen only )  Define the Bmp Editor Define Defaults ( Folder + Filename + Ext )  F Sound Include Cursor Client Area only Auto copy to Clipboard Client Area only Auto copy to Clipboard Client Area only Client Print ( No Dialog )  F Holde Icon from the System Tray  Datatel Terminal Datatel Terminal Datatel Terminal Datatel Terminal Datatel Terminal Datatel Terminal Datatel Terminal Datatel Datatel | Lo         | Define Hotkeys<br>Define Footer Text<br>Define Delay for get Rectangle                                                                                                    | Rectangle      | <b>D</b> bject   | OFF Printer                                                                                                    |
| <ul> <li>Sound</li> <li>Include Cursor</li> <li>Client Area only</li> <li>Auto copy to Clipboard</li> <li>Close after printing</li> <li>Direct Print (No Dialog)</li> <li>Hide Icon from the System Tray</li> <li>Datatel Terminal</li> <li>Datatel Terminal</li> <li>Datatel Color</li> <li>Datatel Color</li> <li>Datatel Color</li> <li>Datatel Color</li> <li>Default</li> <li>Default</li> </ul>                                                                                                    | Re         | Auto Capture Delay ( Countdown Timer ) Define Monitors ( Multiscreen only ) Define the Bmp Editor Define Defaults ( Folder + Filename + Ext )                                                        |                | •                | Picture Options Printer Options                                                                                                  |
| Frame     Image: Second second s                       | E          | <ul> <li>Sound<br/>Include Cursor<br/>Client Area only<br/>Auto copy to Clipboard</li> <li>Close after printing</li> <li>Direct Print (No Dialog)</li> <li>Hide Icon from the System Tray</li> </ul> |                |                  | Swap Colors       Substitute Colors       Undo       Brightness       Contrast       Saturation       Hed       Green       Blue |
| Eichure Size 1152 X 964 – 3999 KB with 64M Colore / Total Memory – 261429 KB Eree Memory – 100476 KB                                                                                                    | ■<br>Pictu | Datatel Datatel<br>Terminal                                                                                                    | Total Memory   | ►<br>►<br>261428 | Frame A A A A A A A A A A A A A A A A A A A                                                                                      |

Check Direct Print (no Dialog). This will prevent a preview screen from coming up, when you print a screen.

| Go back to the Options Menu again, Click on Define HotKeys: |                                                                                                    |        |               |              |                                                                                                    |                                             |  |  |
|-------------------------------------------------------------|----------------------------------------------------------------------------------------------------|--------|---------------|--------------|----------------------------------------------------------------------------------------------------|---------------------------------------------|--|--|
| Ph Pr                                                       | intKey 2000 y5.10 Full(English) Cop                                                                                                    | yri    | ght (c) 1999  | By Alf       | fred Bolliger                                                                                                    |                                             |  |  |
| File                                                        | Options About                                                                                                    |        |               |              |                                                                                                    |                                             |  |  |
| Lo                                                          | Define Hotkeys<br>Deathe Footer Text<br>Define Delay for get Rectangle                                                                                                    | •      | Rectangle     | <b>Objec</b> | ct OFF Printer                                                                                                    | Print 🧳                                     |  |  |
| Re                                                          | Auto Capture Delay ( Countdown Timer ) Define Monitors ( Multiscreen only ) Define the Bmp Editor Define Defaults ( Folder + Filename + Ext )                                                     | ▶<br>▶ |               |              | Picture Options       Printer Option         Grayed Colors       In         Vertical Mirror       Er         Horizontal Mirror       Sł | vns<br>versed Colors<br>nboss<br>narpenmore |  |  |
| E                                                           | <ul> <li>Sound         <ul> <li>Include Cursor</li> <li>Client Area only</li> <li>Auto copy to Clipboard</li> <li>Close after printing</li> <li>Direct Print ( No Dialog )</li> </ul> </li> </ul> |        |               |              | Swap Colors Substitute Colors Brightness Contrast Saturation Red Groop                                                                  | Undo 0                                      |  |  |
| I                                                           | Hide Icon from the System Tray                                                                                                    |        | -             | •            | Blue ←<br>Frame ←<br>Rotate ←<br>Resize % ←<br>Change Size> 1152<br>Color Depth Default                                                 | 2 × 864                                     |  |  |
| Pictu                                                       | re Size 1152 $\times$ 864 = 3888 KB with 64M Colors $/$                                                                                                    | Т      | otal Memory = | 261428       | 8 KB Free Memory = 81784 KB                                                                                                    | 1.                                          |  |  |

🔥 HotKey Setup (PrintKey 2000) х HotKey function HotKey Key modifier Get Desktop PrintScrn 🔽 None ▼ None Print<sup>Ir</sup>yn Get Desktop + Save ٠ None • Copy Desktop to Clipboard None • F1 F2 F3 Get Active Window ALT • F4 Get Active Window + Save • None F5 Copy Active Window to Clipboard F6 None • F7 Get Rectangular Area F8 Ŧ None F9 Get Rectangular Area + Save None Ŧ F10 Copy Rectangular Area to ClipBoard • None None Get Object None • None Get Object + Save None • None • Copy Object to Clipboard Ŧ None None 🔁 <u>D</u>efault Remember Not all Keys are working ! 🥒 ок

Change the first HotKey (Get Desktop) to **NONE.** This will prevent print keys from printing without warning when the PrintScrn key is accidentally hit.

As you can see, there are many other options, which you may want to explore on your own. Unfortunately, there is no help for the program (we get what we pay for!). However, feel free to contact Mary Milbradt in Administrative Information Systems with any questions.

Close the PrintKey 2000 window (click on X in the upper right corner).

#### TO PRINT A SCREEN.

When you want to print a screen just press the Alt key plus the PrintScreen key at the same time.

The Alt key is on either side of the space bar. The PrintScreen key (which may also say SysRq) probable is in the middle group of keys—top left. Depending on the keyboard, it may also be along the top row of keys. Remember you must press both at the same time. What will it print? Your ACTIVE window. It can be anything—Datatel, Word, Meetingmaker or whatever. If you open PrintKey 2000 from the hand icon, you could print the whole desktop or just a pick a region of a screen. However, pressing Alt + PrntScreen will print just the active window.